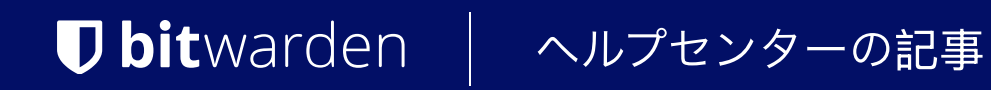

PASSWORD MANAGER > VAULT BASICS

# カスタムフィールド

ヘルプセンターで表示: https://bitwarden.com/help/custom-fields/

## **U bit**warden

### カスタムフィールド

カスタム フィールドは、どのデータ保管室アイテム タイプでも利用可能で、データ保管室アイテムに構造化されたデータ フィールドを追加で保存することができます。カスタムフィールドはName:Valueのペアとして保存され、 4つのタイプのいずれかになります:

- テキスト:フィールド値には自由形式の入力(テキスト、数値など)が格納されます。
- **非表示**:フィールド値には、表示されない自由形式の入力が格納されます(特に、「パスワードを隠す」 アクセス制御を使用している組織に便利です)。
- ブール値:フィールド値はブール値(真偽値)を格納する。
- リンクされている:フィールド値はアイテムのユーザー名またはパスワードにリンクされています。適切なフィールド名があれば、 リンクされたカスタムフィールドを使用して、 ブラウザ拡張機能で特定のサイトのユーザー名とパスワードを自動入力できない問題を解決できます(詳細)。

#### **∏ ∏ ∏**

キーのカスタムフィールド

PINやセキュリティ質問のような一般的なウェブサービス入力に加え、カスタムフィールドを使用して、例えばRSA 4096ビットのSSHキーのような長さ5000文字までの値を格納することができる。

カスタムフィールド値の文字数制限は、**暗号化後の文字数に**課されます。例えば、3383文字のRSA-4096 SSH秘密鍵は、 暗号化されてVaultに保存されると約4400文字になります。

#### カスタムフィールドの作成

カスタムフィールドは、どの Bitwarden クライアントからでも、Edit Item(アイテムの編集)パネルのCustom Fields (カスタムフィールド)セクションを使用して、保管庫アイテムに追加することができます:

|                  | Custom fields            |     |  |
|------------------|--------------------------|-----|--|
|                  | PIN1234                  | =   |  |
|                  | Security Question Answer | =   |  |
| Password Manager | + Add field              | - 1 |  |
| Admin Console    |                          |     |  |

Web Vaultのカスタムフィールド

#### カスタムフィールド名

カスタムフィールドのオートフィルを</mark>成功させるためには、指定されたNameを正しく設定することが重要です。Bitwarden ブラウザ拡張機能を使用すると、コンテキストメニューのカスタムフィールド名のコピーオプションを使用して(ほとんどの場合、 フォーム要素を右クリックして)、正しいフィールド名をすばやく取得できます:

### **D** bitwarden

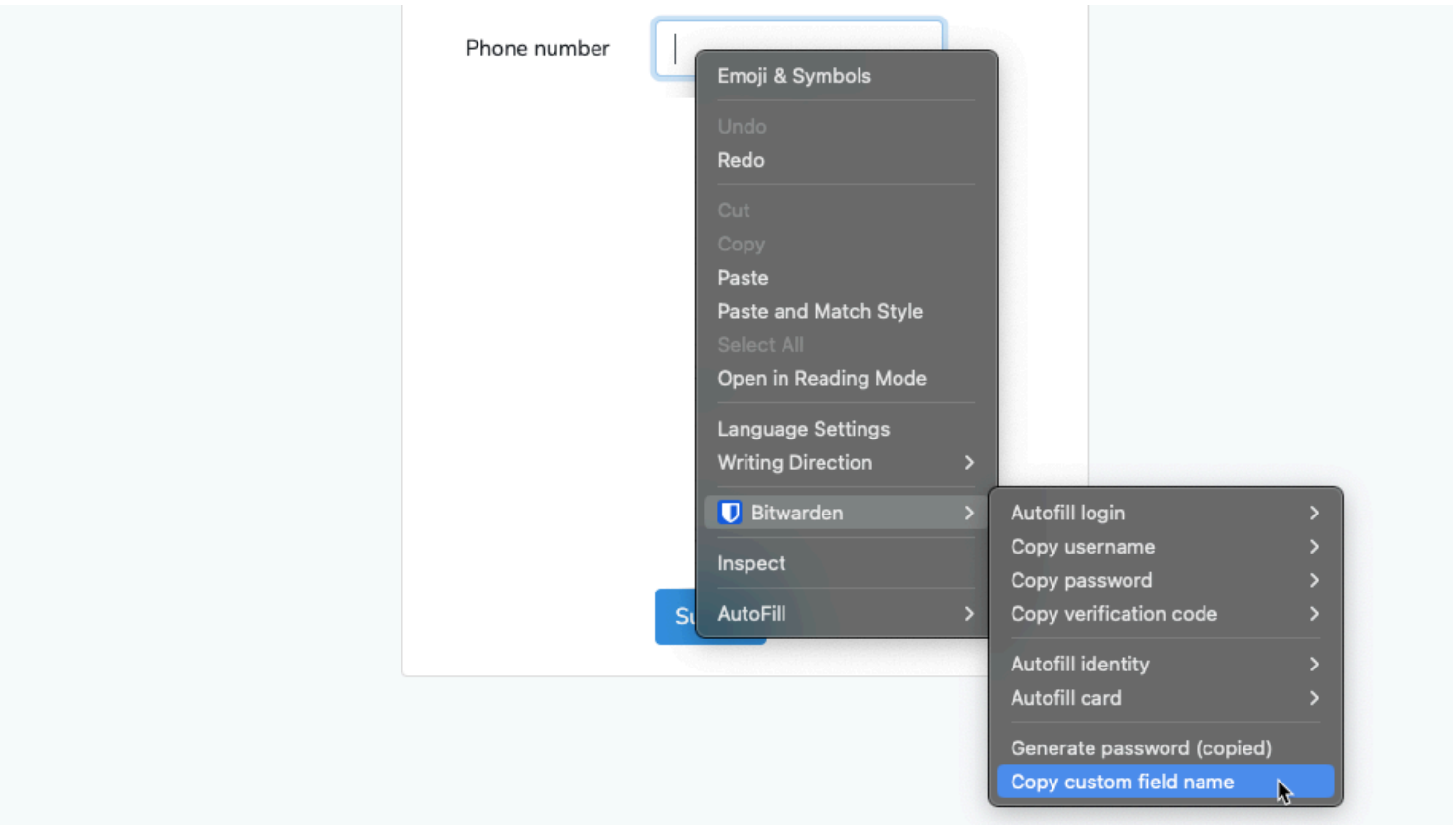

#### カスタムフィールド名のコピー

このコンテキストメニューオプションを選択すると、フォーム要素のid、name、aria-label、placeholderの値(優先順) がコピーされます。

カスタムフィールドを保存したら、ブラウザの拡張機能から自動入力することができます。

#### カスタムフィールド名を手動で検索する

ブラウザの拡張機能を使用しない場合、フィールド名を見つける最良の方法は、以下の例のように、 ウェブブラウザの開発者ツールを使用することです:

## **D** bit warden

|                                     | About us Contact us<br>Security Info | Help and support | 858-923-100 | Login |
|-------------------------------------|--------------------------------------|------------------|-------------|-------|
|                                     |                                      |                  |             |       |
| Login                               |                                      |                  |             |       |
| Enter dient number (using your key  | jboord)                              | Important        |             |       |
| Client number                       | 0                                    | 🚯 If you ha      | ve concerns |       |
| Enter access code (using the buttor | ns below)                            |                  |             |       |
| 5 6                                 | 2                                    | L3               |             |       |
| 8 1                                 | 4                                    |                  |             |       |
| 0 7                                 | 3                                    |                  |             |       |
| <b>4</b> 9                          | Cancel                               |                  |             |       |

カスタムフィールド – カスタムフィールドの追加方法

- 1. ログイン項目のURIに一致するウェブページで、オートフィルしたいフィールドを右クリックし、「検査」を選択します。HTML要素が開き、 開発者コンソールでハイライトされます。
- 2. 要素のidを見つけてコピーする(id="xxx "を見つける、xxxは要素のid値)。
- 3. 関連する保管庫アイテムのカスタム フィールドセクションで、適切なフィールド タイプを選択し、十[新規カスタム フィールド] ボタンを選択します:

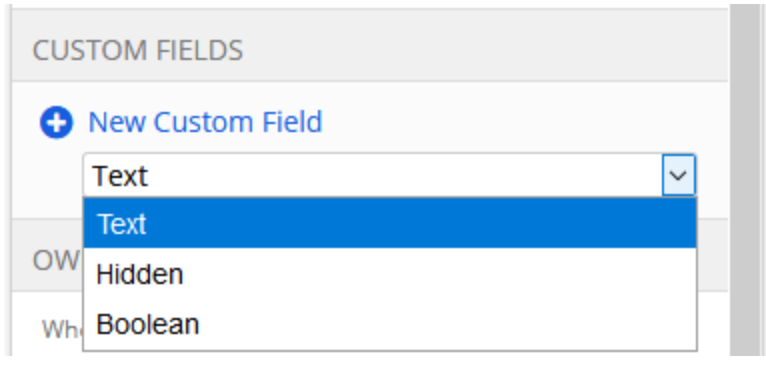

カスタムフィールドの種類を選択する

- 4. コピーした要素IDを Nameフィールドに貼り付けます。
- 5. 自動入力される情報(上記の例ではPIN)を「値」フィールドに指定します。

### **D** bit warden

| CUSTOM FIELDS | Malara |   | `   |
|---------------|--------|---|-----|
| Name 🕜        | value  |   | - 1 |
| element_id    | 1234   | 6 | :   |
|               |        | - |     |

カスタムフィールドの例

#### 6. 保管庫の項目を保存します。

カスタムフィールドを保存したら、ブラウザの拡張機能から自動入力することができます。

#### カスタムフィールド名の詳細

#### 優先順位

カスタム・フィールドに手動で名前を付ける場合は、以下のHTMLフォーム要素の属性/値のいずれかを優先的に使用する必要があります:

- 1. HTML フォーム要素の<mark>id</mark>属性。
- 2. HTMLフォーム要素のname属性。
- 3. HTMLフォーム要素のaria-label属性。

4. HTMLフォーム要素のplaceholder属性。

#### マッチング

フィールド名のマッチングは、大文字と小文字を区別しない正確な比較です。例えば、カスタムフィールドにPINという名前がある場合:

- ピン、PiN、PINなどのオートフィルを提供。
- pin2またはmypinにはオートフィルは提供されません。

#### 接頭辞

接頭辞を使うことで、マッチングをよりコントロールできるケースが2つあります:

- csv: csv=pin,mypin,pincodeのように、カスタムフィールド名の前にcsv=を付けることで、オートフィルで検索・ 比較する複数の名前を指定することができます。
- regex: regex:カスタムフィールド名の前にregex=を付けると、オートフィル時に正規表現による比較を行うことができます。例えば、reg ex=^first.\*nameを指定すると、firstName、First\_name、First Nameが自動入力されます。